What options are there in WinCC flexible for using a Multi Panel or Mobile Panel as an OPC server?

WinCC flexible

FAQ • March 2012

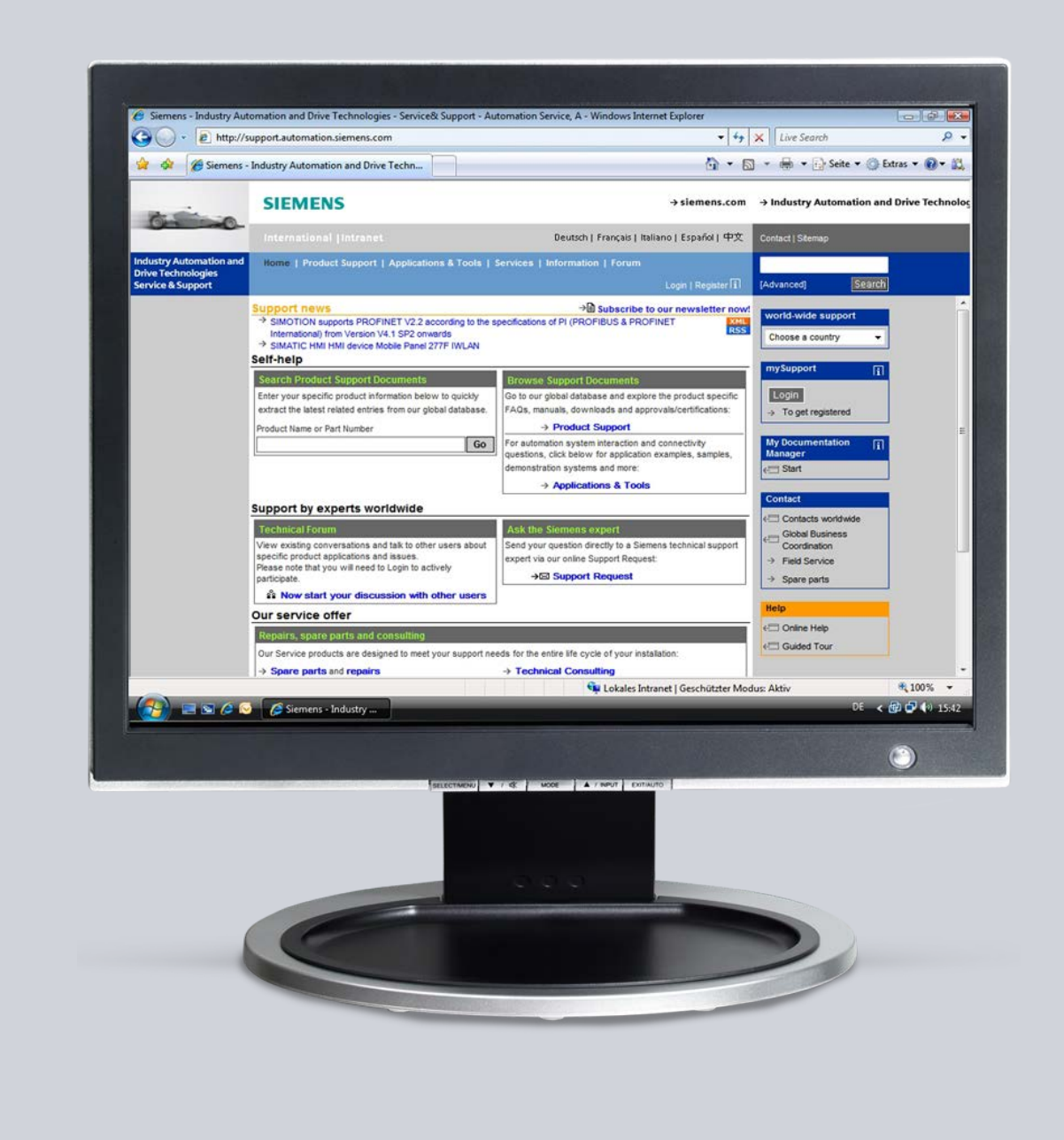

# Service & Support

Answers for industry.

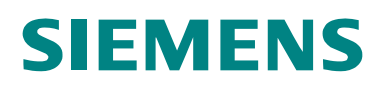

This entry originates from the Service&Support Portal of Siemens AG, Sector Industry, Industry Automation and Drive Technologies. The conditions of use specified there apply (<u>www.siemens.com/nutzungsbedingungen</u>).

Go to the following link to download this document. http://support.automation.siemens.com/WW/view/en/22701694

### Question

What options are there in WinCC flexible for using a Multi Panel or Mobile Panel as an OPC server?

### Answer

Follow the instructions and notes listed in this document for a detailed answer to the above question.

## Contents

| Cover sh               | neet                                                                                                    | 1                 |
|------------------------|----------------------------------------------------------------------------------------------------|-------------------|
| 1                      | Introduction                                                                                                    | 4                 |
| 2                      | What are OPC and OPC XML?                                                                                                    | 5                 |
| 3<br>3.1<br>3.2<br>3.3 | OPC XML versions with a Multi Panel or Mobile Panel<br>Version A - OPC DA client with OPC XML gateway via COM<br>Version B - OPC DA client with OPC XML gateway via DCOM<br>Version C - OPC XML DA client without OPC XML gateway | 7<br>7<br>9<br>10 |
| 4<br>4.1<br>4.2        | Requirements<br>Hardware and software requirements<br>OPC XML-compatible panels                                                                                                    | 12<br>12<br>13    |
| 5<br>5.1               | Configuration of the different versions<br>Configuration of the OPC XML DA server (Multi Panel /                                                                                                    | 14                |
| 52                     | Configuration of the OPC XML gateway                                                                                                    | 14                |
| 5.3                    | Configuration of an OPC DA client with ProTool/Pro                                                                                                    | 18                |
| 5.4                    | Configuration of an OPC DA client with WinCC flexible                                                                                                    | 20                |
| 5.5                    | Configuration of an OPC DA client with the Microsoft Excel                                                                                                    |                   |
|                        | macro                                                                                                    | 21                |
| 5.6                    | Configuration of an OPC DA client with WinCC                                                                                                    | 24                |
| 5.7                    | Configuration of an OPC DA client with WinCC                                                                                                    | 27                |
| 5.8                    | Download                                                                                                    | 32                |

## 1 Introduction

Multi Panels and Mobile Panels **as from** the **270 series** can also act optionally as OPC XML DA servers. Communication via DCOM with the OPC XML DA server of the Multi Panel or Mobile Panel is not possible, because the realtime operating system Windows CE has **no** DCOM interface. Therefore, an OPC XML gateway is always required for communication between a PC (OPC DA client) and a multi panel or mobile panel (OPC XML DA server). The OPC XML gateway implements communication from XML to COM or DCOM.

As from WinCC V6.0, it is also possible to communicate **directly** via XML as OPC XML DA client with a Multi Panel or Mobile Panel that is working as an OPC XML DA server.

## 2 What are OPC and OPC XML?

OPC (OLE for Process Control) has become a standard interface family for connecting together different automation systems via these open interfaces. In principle, communication via OPC is a server-client form of communication. All OPC servers have one or more data connections via which the system-specific data of the automation or visualization system is made available to the OPC server. The OPC server converts this data in compliance with the OPC standard and makes it available via the OPC interface.

Other systems working as OPC clients can exchange data with the OPC server via this common interface.

Data exchange between an OPC DA server and an OPC DA client runs on the same PC (local) via the COM interface. In the case of different PCs, OPC communication runs via the DCOM interface of the system.

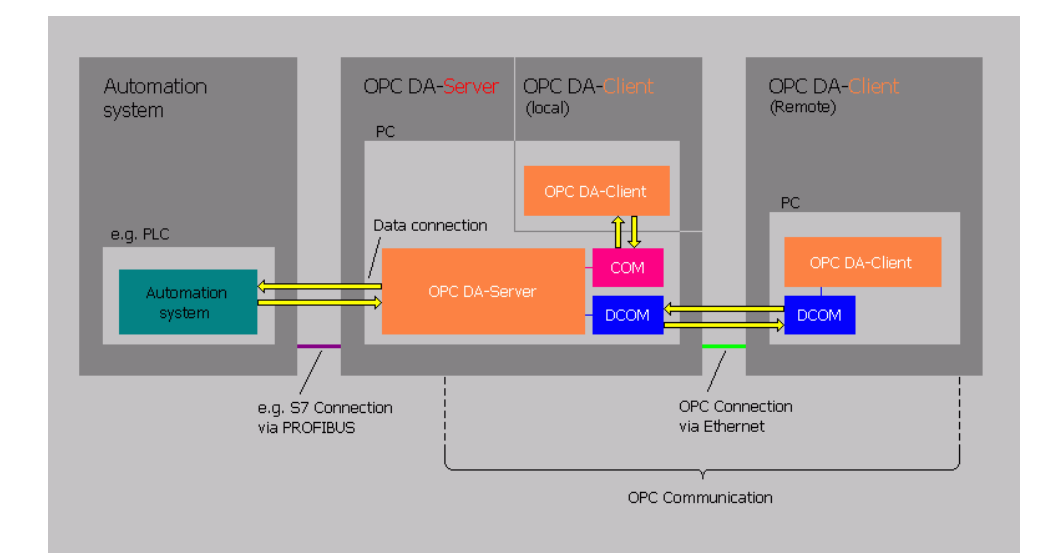

Figure 2-1

OPC XML (Extensible Markup Language) has been added to OPC. Data exchange with OPC XML is via the SOAP protocol (Single Object Access Protocol). This provides platform-independent data exchange and also enables data transfer via the Internet. The server-client architecture of OPC XML is retained. You need an OPC XML gateway for exchanging data between an OPC DA client and an OPC XML DA server.

Figure 2-2

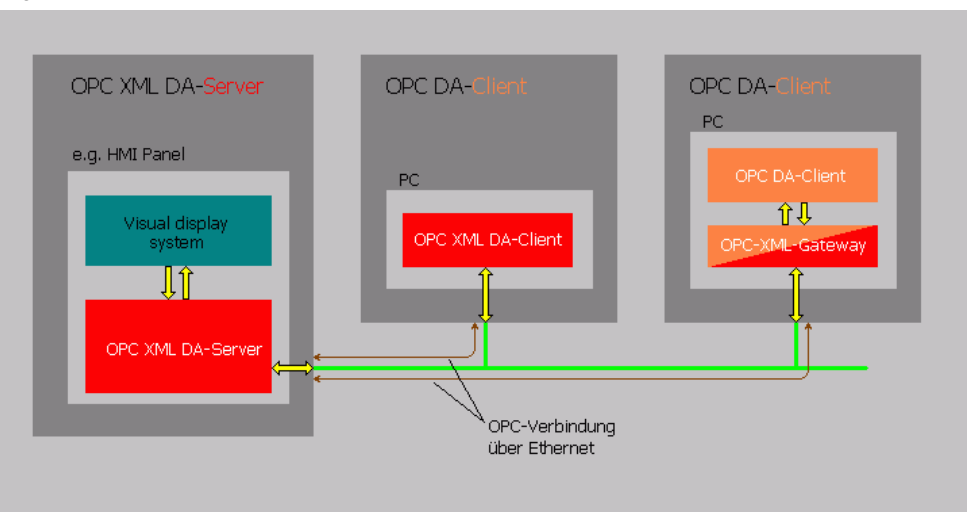

## 3 OPC XML versions with a Multi Panel or Mobile Panel

There are three ways of using a Multi Panel or Mobile Panel as OPC XML DA server.

# 3.1 Version A - OPC DA client with OPC XML gateway via COM

Communication between a Multi Panel or Mobile Panel (OPC-XML DA server) and a PC (OPC DA client) is via the OPC XML gateway. In this version, the OPC XML gateway and the OPC DA client are on the same PC. Data exchange between the OPC XML gateway and the OPC DA client is via the COM interface of the OPC XML gateway.

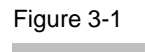

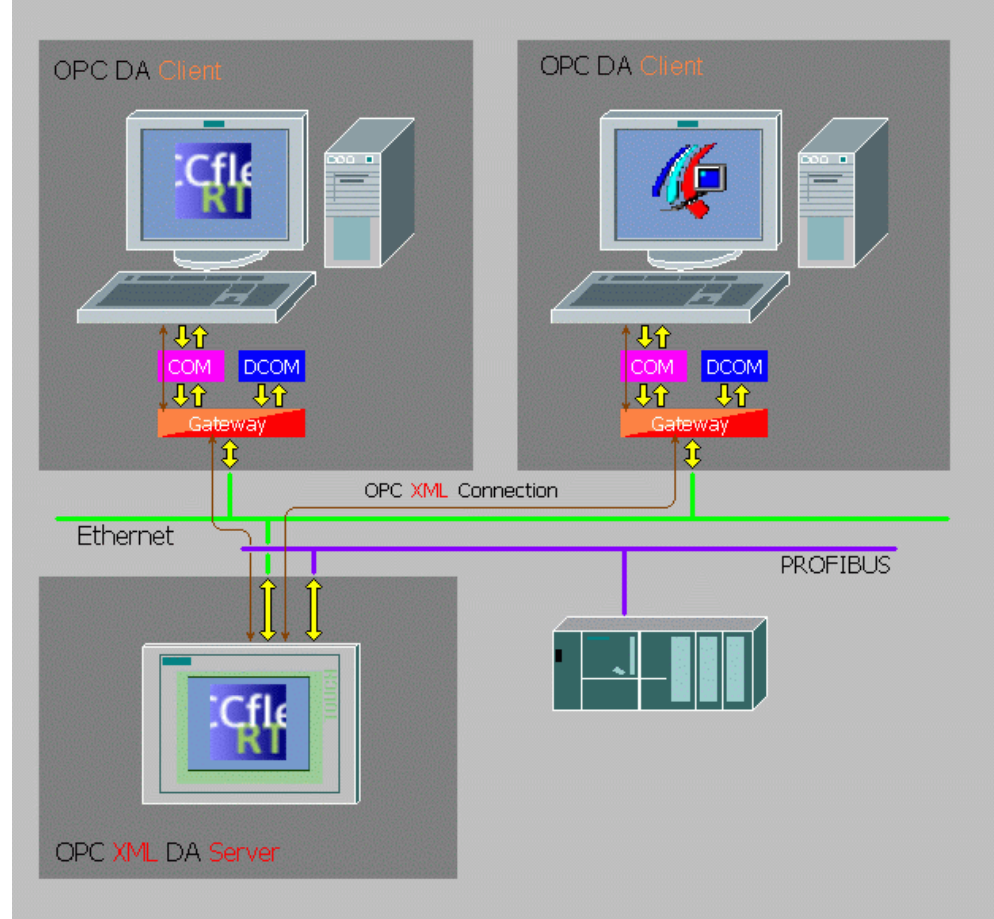

The following **SIMATIC** visualization systems can communicate as an **OPC DA client** via the OPC XML gateway with the OPC XML DA server on the Multi Panel or Mobile Panel:

- WinCC flexible PC Runtime (as from WinCC flexible 2004 Advanced)
- WinCC Runtime (as from WinCC V6.0)

In principle, you can use all automation and visualization components that can work as an OPC DA client.

**Note** An Excel macro is available on the WinCC flexible Installation CD or DVD or in the download (Attachment 2), which sets up a connection as an OPC DA client to an OPC DA server or to the OPC XML gateway.

## 3.2 Version B - OPC DA client with OPC XML gateway via DCOM

Communication of a Multi Panel or Mobile Panel (OPC XML DA server) to another PC is via a so-called gateway PC. In this version, the OPC XML gateway and the OPC DA client are on separate PCs. Data exchange between the OPC XML gateway and the OPC DA client on the second PC is via the DCOM interface. The OPC DA client on the gateway PC is optional.

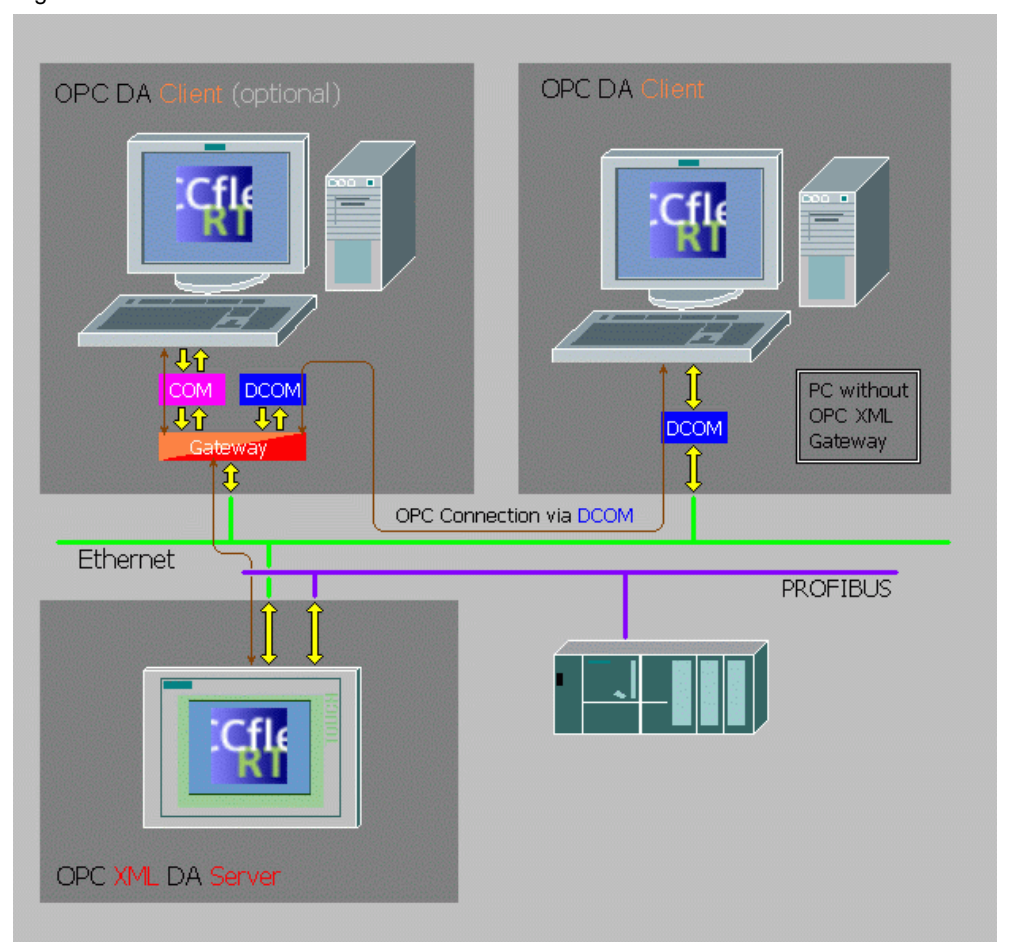

Figure 3-2

The following **SIMATIC** visualization systems can communicate as an **OPC DA client** via the OPC XML gateway with the OPC XML DA server on the Multi Panel or Mobile Panel:

- WinCC flexible PC Runtime (as from WinCC flexible 2004 Advanced)
- WinCC Runtime (as from WinCC V6.0)

In principle, you can use all automation and visualization components that can work as an OPC DA client.

**Note** An Excel macro is available on the WinCC flexible Installation CD or DVD or in the download (Attachment 2), which sets up a connection as an OPC DA client to an OPC DA server or to the OPC XML gateway.

# 3.3 Version C - OPC XML DA client without OPC XML gateway

Communication of a Multi Panel or Mobile Panel (OPC XML DA server) can be made directly via XML with a WinCC Runtime (OPC **XML** DA client) **as from** WinCC V6.0. In this case, the OPC XML gateway is **not** needed, because there is no conversion necessary between the OPC XML DA server and the OPC XML DA client.

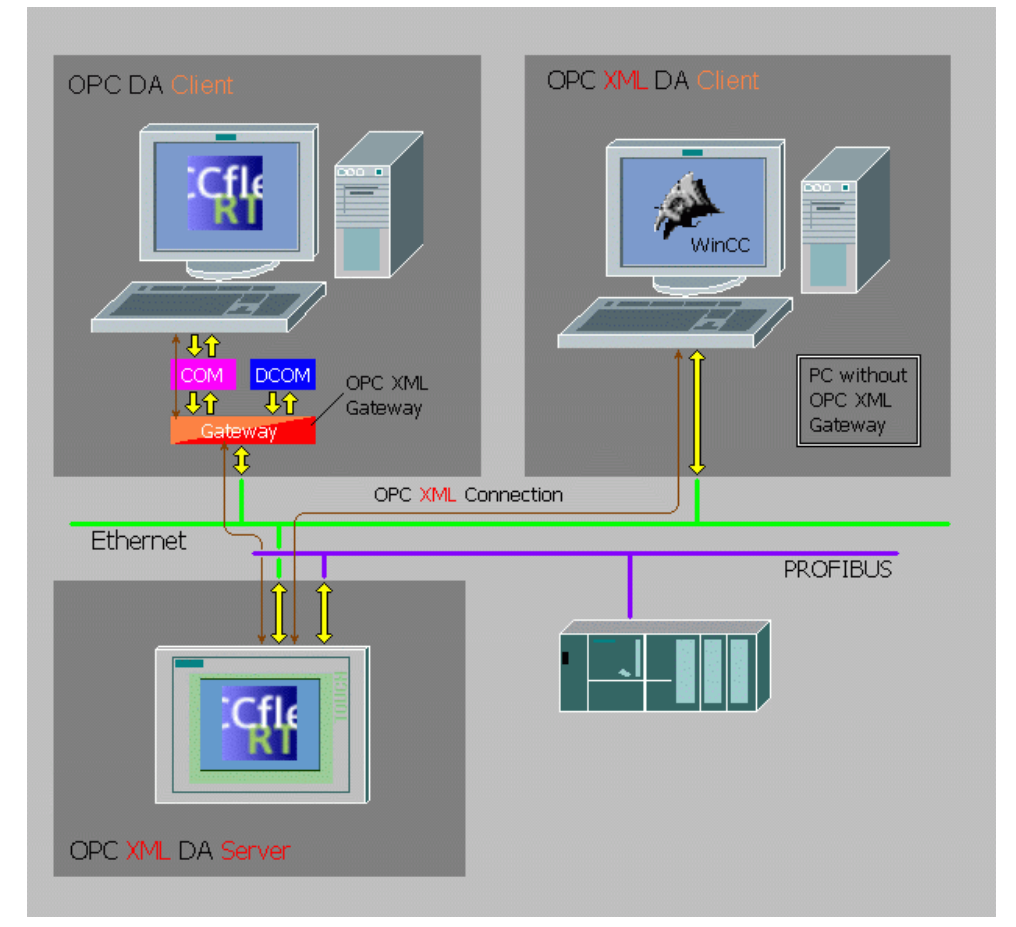

Figure 3-3

The following **SIMATIC** visualization systems can communicate as an OPC **XML** DA client **directly** with the OPC XML DA server on the Multi Panel or Mobile Panel:

SWINCC Runtime (as from WinCC V6.0)

You can use all automation and visualization components that can work as an OPC XML DA client.

**Note** In principle, only eight OPC connections are possible with an OPC XML DA server. You can get around this restriction by using the OPC XML gateway. It is not possible to use an OPC XML DA client via the OPC XML gateway!

## 4 Requirements

Below is a list of the software and hardware requirements for the separate versions.

### 4.1 Hardware and software requirements

- SIMATIC WinCC flexible ES (for OPC XML DA server as from WinCC flexible 2004 Standard)
- License "WinCC flexible / OPC Server for Multi Panels" (can also be used for Mobile Panels)
- OPC XML-compatible panel (see point 3.2)
- Ethernet connection between Multi Panel or Mobile Panel and PC (see Entry ID <u>13336639</u>)
- Versions A and B: at least one PC with OPC XML gateway and OPC DA client (for example, ProTool/Pro as from V5.2 or WinCC flexible as from version 2004 Advanced)

| Note | The OPC XML gateway is one the WinCC flexible Installation CD |
|------|---------------------------------------------------------------|
|      | or DVD. Information on installing the OPC XML gateway is      |
|      | available in point 4.2.                                       |

- Version C: one PC as OPC XML DA client (e.g. SIMATIC WinCC as from V6.0)
- **Note** Check the compatibility between the versions of WinCC flexible and the Microsoft Windows operating systems in Entry ID <u>64847781</u>. This also applies for all other visualization software products that you use with the OPC XML DA server of WinCC flexible.

The table below shows which SIMATIC visualization software is supported by which OPC servers and clients.

| PC Buntimo                                                   | Server          |                 | Client          |                 |
|--------------------------------------------------------------|-----------------|-----------------|-----------------|-----------------|
| PC Runtime                                                   | OPC DA          | OPC XML DA      | OPC DA          | OPC XML DA      |
| ProTool/PRO PC Runtime                                       | X <sup>2)</sup> |                 | X <sup>2)</sup> |                 |
| WinCC flexible PC<br>Runtime                                 | х               |                 | х               |                 |
| Sincc PC Runtime                                             | Х               | X <sup>1)</sup> | Х               | X <sup>1)</sup> |
| Excel-Makro <sup>3)</sup>                                    |                 |                 | Х               |                 |
| Multi Panel / Mobile Panel<br>with WinCC flexible<br>Runtime |                 | х               |                 |                 |

Table 4-1

<sup>1)</sup>WinCC V6.0 onwards

<sup>2)</sup> ProTool/Pro V5.2 onwards

<sup>3)</sup> Excel macro in the download (Attachment 2)

### 4.2 OPC XML-compatible panels

- MP270B
- MP277
- MP370
- MP377
- Mobile Panel 277
- Mobile Panel 277 IWLAN
- Mobile Panel 277F IWLAN

## 5 Configuration of the different versions

This entry describes how to configure a PC (OPC DA client) with WinCC, ProTool/Pro and WinCC flexible in conjunction with a Multi Panel (OPC XML DA server) in the versions shown above. Configuration with a Mobile Panel is identical.

# 5.1 Configuration of the OPC XML DA server (Multi Panel / Mobile Panel)

Only Multi Panels and Mobile Panels  ${\bf as}~{\bf from}$  the 270 series can be configured as OPC XML DA servers.

| No. | Procedure                                                                                                    |  |  |
|-----|----------------------------------------------------------------------------------------------------|--|--|
| 1.  | Information on the OPC XML DA server                                                                                                    |  |  |
|     | Configuration of the Multi Panel or Mobile Panel as OPC XML DA server is identical for all versions.                                                                     |  |  |
|     | Note                                                                                                    |  |  |
|     | <ul> <li>The OPC server for the Multi Panel or Mobile Panel is always an OPC XML<br/>DA server.</li> </ul>                                                               |  |  |
|     | <ul> <li>The OPC communication with a Multi Panel or Mobile Panel as OPC XML<br/>DA server can only be implemented via Industrial Ethernet.</li> </ul>                   |  |  |
|     | <ul> <li>Multi Panels and Mobile Panels can only be used as OPC XML DA servers,<br/>not as OPC DA clients or OPC XML DA clients.</li> </ul>                              |  |  |
|     | <ul> <li>WinCC flexible Runtime must be started on the Multi Panel or Mobile Panel<br/>with the OPC XML DA server so that the OPC XML DA server is activated.</li> </ul> |  |  |
| 2.  | Procedure for configuring the OPC XML DA server                                                                                                    |  |  |
|     | <ul> <li>Open the WinCC flexible project in which the Multi Panel or Mobile Panel is<br/>configured.</li> </ul>                                                          |  |  |
|     | <ul> <li>Configure the interface to the controller (e.g. S7 300/400) in "Communication<br/>&gt; Connections".</li> </ul>                                                 |  |  |
|     | <ul> <li>Create an "INT" data type tag ("Tag_1"), for example, in "Communication &gt;<br/>Tag".</li> </ul>                                                               |  |  |
|     | Double-click "Device settings" in the project window.                                                                                                    |  |  |
|     | Activate the "Act as OPC server" option in "Services in Runtime".                                                                                                    |  |  |
|     | • Transfer the WinCC flexible project to the Multi Panel or Mobile Panel.                                                                                                |  |  |
|     | Device Settings                                                                                                    |  |  |
|     | DEVICE SETTINGS                                                                                                    |  |  |
|     | General                                                                                                    |  |  |
|     | Device                                                                                                    |  |  |
|     | Name Device_1 Start screen_1                                                                                                    |  |  |
|     | Device type MP 370 15" Touch 7.1.0.0 Screen resolution 1024x768                                                                                                    |  |  |
|     | Author                                                                                                    |  |  |
|     | Comment                                                                                                    |  |  |
|     | Runtime settings Runtime services                                                                                                    |  |  |
|     | Use on-screen keyboard 🗹 Sm@rtAccess or Service: Start up Sm@rtServer Г                                                                                                  |  |  |
|     | Lock task switching  Sm@rtService: HTML pages                                                                                                    |  |  |
|     | Sm@vtAccess: Web service (SOAP)                                                                                                    |  |  |
|     | Transfer names V Act as OPC server V                                                                                                    |  |  |
|     | Display script comments 🔽 Name of SMTP server                                                                                                    |  |  |
|     | Project ID 0 Name of SMTP sender                                                                                                    |  |  |
|     | SMTP Authentication                                                                                                    |  |  |
|     |                                                                                                    |  |  |

## 5.2 Configuration of the OPC XML gateway

Table 5-2

| No. | Procedure                                                                                                    |
|-----|----------------------------------------------------------------------------------------------------|
| 1.  | Configuration and installation of the OPC XML gateway                                                                                                    |
|     | The OPC XML gateway is informed of the IP address of the OPC XML DA server via the setting for the OPC XML manager on the PC.                                                                                    |
|     | The settings are required in the two configuration versions A and B.                                                                                                    |
|     | Note:                                                                                                    |
|     | You can also use multiple OPC XML gateways on multiple PCs for<br>communication between an OPC XML DA server and multiple OPC DA clients.                                                                        |
|     | WinCC flexible 2004:                                                                                                    |
|     | <ul> <li>Copy the program "OPCXmlManager.exe" from the directory<br/>"\Disk2\Support\OPCXML" on the installation CD into a directory of your<br/>choice on the relevant PC.</li> </ul>                           |
|     | As of WinCC flexible 2005:                                                                                                    |
|     | <ul> <li>The Setup for installing the "OPC XML Gateway" is on the WinCC flexible<br/>CD 2 under "WinCCflexible\setup\OPCXMLWrapper\Disk1".</li> </ul>                                                            |
|     | Double-click on the "Setup.exe" file.                                                                                                    |
|     | <ul> <li>Under "Language", select the interface language of the Setup program.</li> </ul>                                                                                                    |
|     | Select "Installation" to start the installation.                                                                                                    |
|     | Run the installation following the instructions on the monitor.                                                                                                    |
| 2.  | Opening the OPC XML manager                                                                                                    |
|     | WinCC flexible 2004:                                                                                                    |
|     | <ul> <li>Open the "OPC XML Manager" in your chosen directory by double-clicking<br/>on "OPCXmlManager.exe". In the OPC XML Manager click on the "Add"<br/>button (see Fig. 07).</li> </ul>                       |
|     | WinCC flexible 2005:                                                                                                    |
|     | <ul> <li>In the "Start" menu, select the program "SIMATIC &gt; WinCC flexible &gt; WinCC<br/>flexible Runtime &gt; XmlMuxConfig". In the OPC XML Manager click on the<br/>"Add" button (see Fig. 07).</li> </ul> |
|     | As from WinCC flexible 2007:                                                                                                    |
|     | <ul> <li>In the "Start" menu, select the program "SIMATIC &gt; OPC-XML Gateway &gt;<br/>OPC XML Manager". In the OPC XML Manager click on the "Add" button<br/>(see Fig. 07).</li> </ul>                         |

| No. | Procedure                                                                                                    |                                                       |
|-----|----------------------------------------------------------------------------------------------------|-------------------------------------------------------|
| 3.  | Add the prefix and host name<br>WinCC flexible 2004:                                                                                                    |                                                       |
|     | <ul> <li>Enter the host name or the IP address (such as 150.150.150.2</li> </ul>                                                                                                    | 20).                                                  |
|     | Confirm the input with the "OK" button.                                                                                                    |                                                       |
|     | Close the OPC XML manager.                                                                                                    |                                                       |
|     | Open "OpcXml Settings" in the "Control Panel".                                                                                                    |                                                       |
|     | <ul> <li>Enter the computer name or the IP address of the operator part</li> </ul>                                                                                                    | nel.                                                  |
|     | Close "OpcXml-Settings" with "OK".                                                                                                    |                                                       |
|     | As from WinCC flexible 2005:                                                                                                    |                                                       |
|     | <ul> <li>Enter the prefix (Prefix for example) and host name of IP add 150.150.150.20).</li> <li>Explanation of parameters:<br/>[Prefix] The prefix specifies which OPC XML DA server the tag too.</li> <li>[Host Name] Device name or IP address of the OPC XML DA server.</li> <li>Confirm the input with the "OK" button. Close the OPC XML m</li> </ul> | iress (such as<br>) is assigned<br>server.<br>anager. |
|     | Pour can incorporate several OPC XIVIL DA servers via the OPC XIV                                                                                                    |                                                       |
|     | Prefix Host Name                                                                                                    | Add                                                   |
|     | Device_3 169.254.247.190                                                                                                    |                                                       |
|     | Device 1 169.254.247.170                                                                                                    | Edit                                                  |
|     | -                                                                                                    | Remove                                                |
|     | Add/Edit Webservice                                                                                                    | ······································                |
|     | Prefix:                                                                                                    | About                                                 |
|     | Device 4                                                                                                    |                                                       |
|     | Hash Nama of ODC VML DA Walacewice.                                                                                                    |                                                       |
|     |                                                                                                    |                                                       |
|     | 169.254.247.200                                                                                                    |                                                       |
|     | OK Cancel                                                                                                    |                                                       |
|     | OK Apply                                                                                                    | Cancel                                                |

## 5.3 Configuration of an OPC DA client with ProTool/Pro

The following procedure is for versions A and B. Configuration of ProTool/Pro as OPC DA client is possible as from V5.2.

| Table 5-3 | 5                                                                                                    |                                                                                                    |  |
|-----------|----------------------------------------------------------------------------------------------------|----------------------------------------------------------------------------------------------------|--|
| No.       | Procedure                                                                                                    |                                                                                                    |  |
| 1.        | <ul> <li>Open the ProTool project</li> <li>Open a ProTool/Pro PC project.</li> <li>Select "Controllers" and double-click on the existing controller in order open the Properties dialog.</li> <li>Select "OPC V6.0" as the protocol - for ProTool/Pro V6.0 - and then the "Parameters".</li> <li>SIMATIC ProTool/Pro CS - [Project - OPC.pdb]</li> <li>File Edit View Insert System Options Window ?</li> <li>Select "Select "Selec</li></ul> |                                                                                                    |  |
|           | PC - OPC.pdb                                                                                                    | Name Steuerung_1                                                                                                    |  |
|           | Name: Steuerung 1<br>System Clock: 5 x 100 ms                                                                                                    | Off-line: Cancel                                                                                                    |  |
|           | Driver: OPC V6.0                                                                                                    | Parameters                                                                                                    |  |
| 2.        | Version A - OPC XML gateway on<br>the same PC                                                                                                    | Version B - OPC XML gateway on a separate PC                                                                                                    |  |
|           | Select the OPC server                                                                                                    | Select the OPC server                                                                                                    |  |
|           | If you have installed the OPX XML gateway on a separate PC, then you can skip this step and go directly to Step 3.                                                                                                    | If you have installed the OPX XML gateway on the same PC, then you can skip this step and go directly to Step 4.                                                                                                    |  |
|           | <ul> <li>Select "OPC.Siemens.XML" as<br/>OPC server.</li> <li>Click on "OK" to close the dialogs.</li> </ul>                                                                                                    | <ul> <li>Select "OPC.Siemens.XML" as<br/>the OPC server and specify the IP<br/>address of the PC with an installed<br/>OPC gateway ("Start the server on<br/>this computer:").</li> <li>Click on "OK" to close the dialogs.</li> </ul> |  |

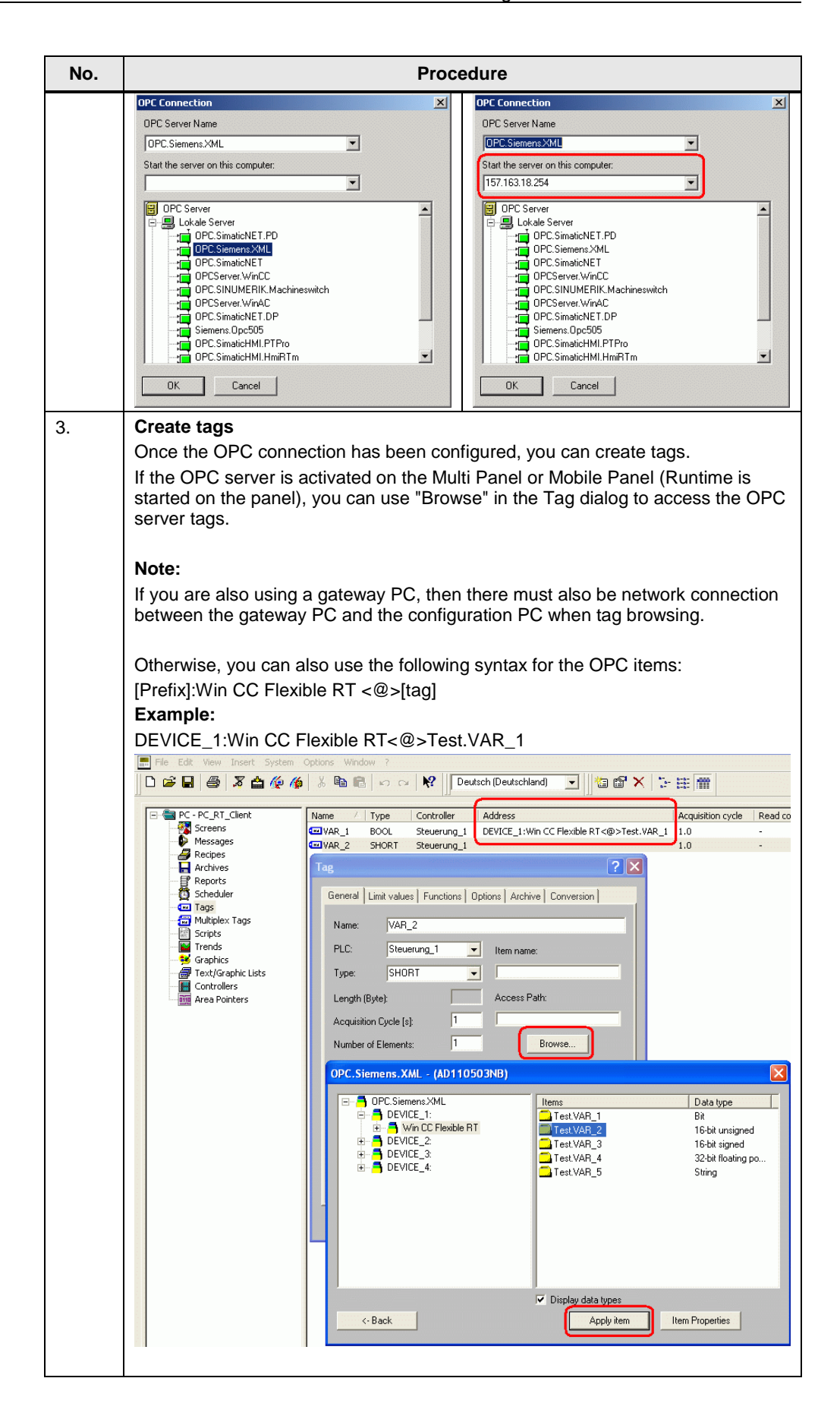

| No. | Procedure                                                                                                    |  |
|-----|----------------------------------------------------------------------------------------------------|--|
|     | <b>Note:</b><br>If you make changes to the configurations, e.g. add or change tags, you have to<br>transfer the changed configuration to the Multi Panel or Mobile Panel before you<br>can subsequently access the changed or extended tags. |  |

## 5.4 Configuration of an OPC DA client with WinCC flexible

A detailed description of how to configure versions A and B of OPC XML with Windows 2000, Windows XP, Windows Vista and WinCC flexible is available in Entry ID <u>25677751</u>.

# 5.5 Configuration of an OPC DA client with the Microsoft Excel macro

Proceed as follows for versions A and B.

Table 5-4

| No. | Procedure                                                                                                    |  |
|-----|----------------------------------------------------------------------------------------------------|--|
| 1.  | <ul> <li>Open the Excel macro</li> <li>The Excel macro is located in Attachment 2 that you can download at the end of this entry.</li> <li>Download the compressed file in Attachment 2.</li> <li>Unpack the compressed file.</li> <li>Open the "OPC-Client_V1_1.xls" file with MS Excel.</li> </ul>                                                                                                    |  |
|     | <b>Note:</b><br>In order to be able to use the Excel macro, you must activate the reference to<br>"Siemens OPC DA Automation 2.0" in the menu "Tools > References" in the<br>Visual Basic Editor of Microsoft Excel. If this reference is not registered, you<br>cannot use the Excel macro on the PC.                                                                                                    |  |
| 2.  | <ul> <li>Define OPC server name, IP address and group name</li> <li>For "Server Name" (1) you specify the OPC DA server or OPC XML DA server "OPC.Siemens.XML".</li> <li>Version A: <ul> <li>As an option (2), you specify the IP address "127.0.0.1" or the name "localhost".</li> <li>Note: <ul> <li>Seeing that the OPC XML gateway is located on the same PC, the system does not require you to specify the IP address.</li> </ul> </li> <li>Version B: <ul> <li>Specify the IP address (2) of where the OPC XML gateway is installed.</li> </ul> </li> </ul></li></ul> |  |
|     | A group name is not required for communication with the OPC XML DA server.                                                                                                    |  |

| No. | Procedure                                                                                                    |  |  |
|-----|----------------------------------------------------------------------------------------------------|--|--|
|     | Microsoft Excel - OPC-Client.xls                                                                                                    |  |  |
|     | 1 <sup>29</sup> Ele Edit Yew Insert Format Iools Data Window Help AdgbePDF<br>D 📴 🖟 🗐 🙆 Δ   ザ 🚉   & D 🖎 + 🖋   ળ - ♡ - [ 9, Σ + ½   X     🏨 🖓 100% → ῶ ] : 🏹 🎀 🛃 : 🕊 🚰 🖓   10 🖾 💷 ⊙ 🖽 📆 ; |  |  |
|     | [Arial - 10 - ] B Z U ] झ 要 理 函   ⑨ % → 1% %] 課 課   田 - 🎝 - Δ - ] : > • Security   2 🔀 🗹   ∞ ] : 唱 ] :                                                                                   |  |  |
|     | J34 <b>▼ 1</b> ×<br>A B C D E F G H                                                                                                    |  |  |
|     | 1 OPC DA-Client (Excel) VL1                                                                                                    |  |  |
|     | 2                                                                                                    |  |  |
|     | 3 Server Name Node Name Group Name State Update-Time (UTC) Item-Count ServerState                                                                                                    |  |  |
|     | 4 OPC.Siemens XML 1 [localhost] 2 Client off 06.05.2009 15:00:02 0 0                                                                                                    |  |  |
|     | 6 OPC-Server-Vendor First Action Start Client                                                                                                    |  |  |
|     | 7                                                                                                    |  |  |
|     | a Last Action Stop Client                                                                                                    |  |  |
|     | 10                                                                                                    |  |  |
|     |                                                                                                    |  |  |
|     | 12 Tags (Items) Actual value                                                                                                    |  |  |
|     |                                                                                                    |  |  |
|     |                                                                                                    |  |  |
|     |                                                                                                    |  |  |
|     |                                                                                                    |  |  |
| 3.  | Define tags                                                                                                    |  |  |
|     | Create all the relevant tags or OPC item using the following syntax:                                                                                                    |  |  |
|     |                                                                                                    |  |  |
|     | [Prefix]:Win CC Flexible RT<@>[Tag]                                                                                                    |  |  |
|     | Tag                                                                                                    |  |  |
|     | WinCC flexible 2004: Folder.Variable                                                                                                    |  |  |
|     | WinCC flexible 2008: Folder\Variable                                                                                                    |  |  |
|     |                                                                                                    |  |  |
|     | Example                                                                                                    |  |  |
|     | WINCE TIEXIDIE 2004: DEVICE_1:WINCE FIEXIDIE RT<@>TEST.Var_1<br>WinCC flexible 2008: DEVICE_1:WinCC Flexible RT<@>TEST.Var_1                                                             |  |  |
|     |                                                                                                    |  |  |
|     | [편] Ele Edit View Insert Format Iools Qata Window <u>H</u> elp Adgbe PDF                                                                                                    |  |  |
|     | [1] 20 24 24 24 25 25 25 25 25 25 25 25 25 25 25 25 25                                                                                                    |  |  |
|     |                                                                                                    |  |  |
|     | 1 OPC DA-Client (Excel)                                                                                                    |  |  |
|     |                                                                                                    |  |  |
|     | 3 Sanyar Nama Nada Nama Graun Nama Stata Undata Tima (IITC) Itam Caunt Sanyar Stata                                                                                                    |  |  |
|     | 4 OPC.Siemens.XML localhost Client off 06.05.2009 15:00:02 0                                                                                                    |  |  |
|     | 5                                                                                                    |  |  |
|     | 5 OPC-Server-Vendor First Action Start Client                                                                                                    |  |  |
|     | 8                                                                                                    |  |  |
|     | 9 Last Action Stop Client                                                                                                    |  |  |
|     |                                                                                                    |  |  |
|     | 12 Tags (Items) Actual value                                                                                                    |  |  |
|     | 13 DEVICE_1.Win CC Flexible RT<@>TEST.VAR_1 WinCC flexible                                                                                                    |  |  |
|     | 14 DEVICE_1:Win CC Flexible RT<@>TEST.VAR_2<br>15 DEVICE_1:Win CC Flexible RT<@>TEST.VAR_3                                                                                               |  |  |
|     | 16 DEVICE_1:Win CC Flexible RT<@>TEST.VAR_4<br>17 DEVICE_1:Win CC Flexible RT<@>TEST.VAR_5                                                                                               |  |  |
|     | 18 EXCEL                                                                                                    |  |  |
|     |                                                                                                    |  |  |

| No. | Procedure                                                                                                    |  |
|-----|----------------------------------------------------------------------------------------------------|--|
| 4.  | Start/stop the OPC DA connection                                                                                                    |  |
|     | Click on the "Start" button to establish the OPC DA connection to the OPC XML gateway.                                                                                                    |  |
|     | <b>Note:</b><br>If the connection to the OPC XML gateway has been established and there<br>is a connection to the OPC XML DA server, you can change the tags both in<br>Excel and on the OPC XML DA server.                                                                 |  |
|     | • Click on the "Stop" button to disconnect the OPC DA connection to the OPC XML gateway.                                                                                                    |  |
|     | ⊠ Microsoft Excel - OPC-Client.xls                                                                                                    |  |
|     | 📴 Ele Edit View Insert Format Iools Data Window Help AdgbePDF                                                                                                    |  |
|     |                                                                                                    |  |
|     | J34 • A                                                                                                    |  |
|     |                                                                                                    |  |
|     |                                                                                                    |  |
|     | 2                                                                                                    |  |
|     | 3 Server Name Node Name Group Name State Update-Time (UTC) Item-Count ServerState                                                                                                    |  |
|     | 4 OPC. Siemens. XML localhost Client on 07.05.2009 06:42:56 5 1                                                                                                    |  |
|     | 5<br>6 OPC.Server.Vendor                                                                                                    |  |
|     | 7 Siemens SIMATIC XML DA Wrapper OPC-Server First Action Start Client                                                                                                    |  |
|     | 8                                                                                                    |  |
|     | 9 Last Action Stop Client                                                                                                    |  |
|     |                                                                                                    |  |
|     | 12 Tax filmed Advertise                                                                                                    |  |
|     | 12         13         DEVICE_1:Win CC Flexible RT-@>TEST.VAR_1         TRUE         WinCC flexible           14         DEVICE_1:Win C Flexible RT-@>TEST.VAR_2         100         ↓ ↓           15         DEVICE_1:Win C Flexible RT-@>TEST.VAR_3         20         ↓ ↓ |  |
|     | 16     DEVICE 1:Win CC Flexible RT-@>TEST.VAR_4     2,008       17     DEVICE_1:Win CC Flexible RT-@>TEST.VAR_5     Hallo world!       18     EXCEL                                                                                                    |  |
| 1   |                                                                                                    |  |

## 5.6 Configuration of an OPC DA client with WinCC

Proceed as follows for versions A and B.

| No. | Procedure                                    |                                                              |
|-----|----------------------------------------------|--------------------------------------------------------------|
| 4   | Open the project and add an OPC driver       |                                                              |
| 1.  | • Open the WinCC project and right-          | ver<br>lick on "Tag Management" to add the                   |
|     | "OPC.chn" driver.                            | nek off Tag Management to add the                            |
|     | WinCCExplorer - D:\FAQ\SIMATIC_NET\INARBEI   | T\3I(2004_06_02)NET_OPC_MI                                   |
|     | File Edit View Tools Help                    |                                                              |
|     |                                              |                                                              |
|     | Computer                                     | Name                                                         |
|     | Tag Management                               |                                                              |
|     | Add new driver                               | ? ×                                                          |
|     | Suchen in: 🦳 bin                             |                                                              |
| l   | PDI Cache                                    |                                                              |
|     | OPC.chn                                      | SIMATIC S5 Profibus FDL.chn                                  |
|     | Profibus DP.chn                              | SIMATIC 55 Programmers Port 4                                |
|     | SIMATIC 505 TCPIP.chn                        | SIMATIC SS Serial SSORACIAN<br>SIMATIC S7 Protocol Suite.chn |
|     | SIMATIC S5 Ethernet Layer 4.CHN              | SIMATIC TI Ethernet Layer 4.CF                               |
|     |                                              |                                                              |
|     | Dateiname: OPC.chn                           | Ŭffnen                                                       |
|     | Deteitur: NúcCC Communication Drives (* etc  | Abbrechen                                                    |
|     | Wince communication Driver ( .cnr            |                                                              |
| 2.  | Version A - OPC XML gateway on the same PC   | Version B - OPC XML gateway on a<br>separate PC              |
|     | Add connection                               | Add connection                                               |
|     | If you have installed the OPX XML            | If you have installed the OPX XML                            |
|     | gateway on a separate PC, then you           | gateway on the same PC, then you                             |
|     | Step 3.                                      | Step 4.                                                      |
|     | Then right-click on the OPC                  | Then right-click on the OPC                                  |
|     | channel to add a new connection.             | channel to add a new connection.                             |
|     | The OPC server name     "OPO Discussion VML" | The OPC server name     IOPO Give and Multimered the IP      |
|     | specified in the general properties          | address of the PC with an installed                          |
|     | for the connection.                          | OPC XML gateway must be                                      |
|     | Note:                                        | specified in the general properties                          |
|     | Do not select the property "XML DA           | ("Start the server on this computer:")                       |
|     | server"!                                     | Note:                                                        |
|     |                                              | Do not select the property "XML DA                           |
|     |                                              | server"!                                                     |
|     |                                              |                                                              |

| No. | Procedure                                                                                                    |                                                                                                    |  |
|-----|----------------------------------------------------------------------------------------------------|----------------------------------------------------------------------------------------------------|--|
|     | Connection properties                                                                                                    | Connection properties                                                                                                    |  |
|     | General Groups Tag                                                                                                    | General Groups Tag                                                                                                    |  |
|     | Name:     NeueVerbindung     Properties       Unit:     OPC Groups (OPCHN Unit #1)     Image: Server List       Eigenschaften von NeueVerbindung     Image: Server List       OPC Group Setting     Image: Server Name       OPC Server Name     Image: XML DA server | Name: NeueVerbindung Properties Unit: OPC Groups (OPCHN Unit #1)  Server List Eigenschaften von NeueVerbindung OPC Group Setting OPC Server Name XML DA server IDEC Stemens XML |  |
|     | Run the server on another computer:     Test <ldcal>     Server</ldcal>                                                                                                    | Run the server on another computer:     Test       [LUCAL>     Server                                                                                                    |  |
|     | Read data from:     C Device                                                                                                    | Read data from:     C Device                                                                                                    |  |
|     | In here, specify the OPC server and, if necessary, the computer that you want to access.                                                                                                    | In here, specify the OPC server and, if necessary, the computer that you want to access.                                                                                        |  |
|     | OK Abbrechen Hilfe                                                                                                    | OK Abbrechen Hilfe                                                                                                    |  |
| 3.  | Create tags<br>Once the connection has been configured, you can create tags in the "Tag" tab.<br>Set the data type first of all. Then click "Select" to specify the item name for the<br>tag. Here, you must observe the following syntax:                            |                                                                                                    |  |
|     | [Prefix]:Win CC Flexible RT<@>[Variabl                                                                                                    | e]                                                                                                    |  |
|     | Tag<br>WinCC flexible 2004: Folder.Variable<br>WinCC flexible 2008: Folder\Variable                                                                                                    |                                                                                                    |  |
|     | Example<br>WinCC flexible 2008: DEVICE_1:Win CC<br>WinCC flexible 2008: DEVICE_1:Win CC                                                                                                    | C Flexible RT<@>Test.VAR_1<br>C Flexible RT<@>TEST\Var_1                                                                                                    |  |

| No. | Procedure                                                                                                    |  |  |
|-----|----------------------------------------------------------------------------------------------------|--|--|
|     | Connection properties                                                                                                    |  |  |
|     | General Groups Tag                                                                                                    |  |  |
|     | Tags are the connecting links between memory locations in the controllers and the WinCC editors. Tags                                                                  |  |  |
|     |                                                                                                    |  |  |
|     |                                                                                                    |  |  |
|     | General Limits/Reporting                                                                                                    |  |  |
|     | Properties of Tags                                                                                                    |  |  |
|     | Name: NeueVanable                                                                                                    |  |  |
|     | lenath                                                                                                    |  |  |
|     | △ddress: "Win CC Flexible RT<@>Tao 1"."" Select                                                                                                    |  |  |
|     | Adapt format : ShortToSignedWord                                                                                                    |  |  |
|     | C Project-wide update     C Computer-local update     Linear scaling                                                                                                   |  |  |
|     |                                                                                                    |  |  |
|     | Process Value Range     Tag Value Range                                                                                                    |  |  |
|     | Value1 0 Value1 0                                                                                                    |  |  |
|     | Value2 10                                                                                                    |  |  |
|     |                                                                                                    |  |  |
|     | When using tags in the dynamic dialog, please make certain that the name of the tag does not contain any national special characters and does not begin with a number. |  |  |
|     | OK Abbrechen Hilfe                                                                                                    |  |  |

### 5.7 Configuration of an OPC DA client with WinCC

The following procedure is for version C and is possible as from WinCC V6.0. Table 5-6

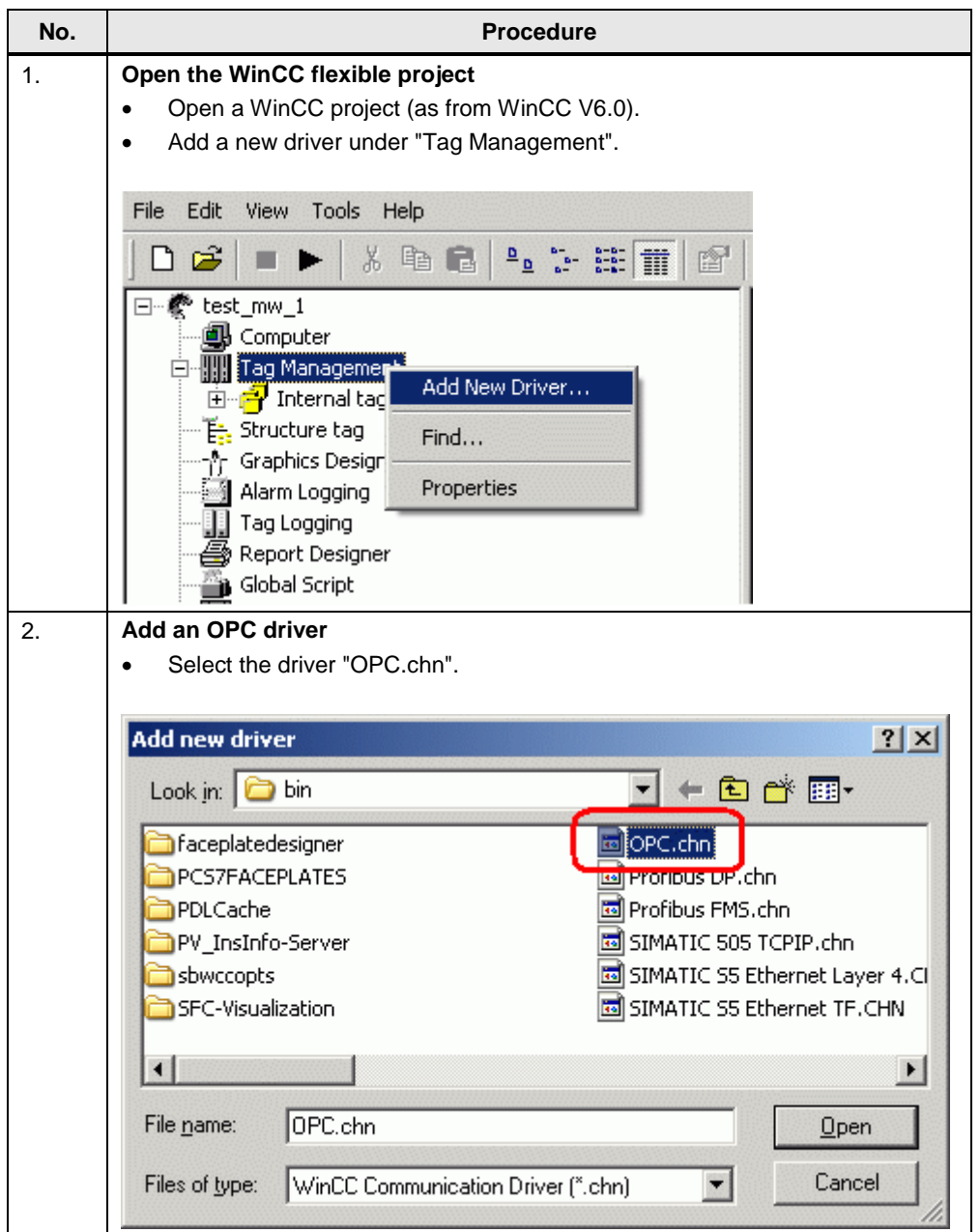

| No. | Procedure                                                                                                    |  |  |
|-----|----------------------------------------------------------------------------------------------------|--|--|
| 3.  | <ul> <li>Configure a connection</li> <li>Now right-click on the OPC channel to add a new connection.</li> </ul> |  |  |
|     |                                                                                                    |  |  |
|     | File Edit View Tools Help                                                                                       |  |  |
|     | 🗅 😂   = 🕨   ※ 🖻 🖻   🏪 🤃 註 🏢 🔷 😽                                                                                 |  |  |
|     | Name Name                                                                                                    |  |  |
|     | Computer                                                                                                    |  |  |
|     | ⊡                                                                                                    |  |  |
|     |                                                                                                    |  |  |
|     | OPC Groups (OPCHN Unit #1)                                                                                      |  |  |
|     | New Driver Connection                                                                                           |  |  |
|     | -% Graphics Designer System Parameter                                                                           |  |  |
|     | Tag Logging Find                                                                                                |  |  |
|     | Report Designer                                                                                                 |  |  |
|     | Global Script Properties                                                                                        |  |  |
|     | Text Library                                                                                                    |  |  |
| 4.  | Add a connection name                                                                                           |  |  |
|     | Assign a name to this connection.                                                                               |  |  |
|     | Then click on the "Properties" of this connection.                                                              |  |  |
|     | Connection properties                                                                                           |  |  |
|     |                                                                                                    |  |  |
|     | General                                                                                                    |  |  |
|     |                                                                                                    |  |  |
|     | Name: MP370_Touch Properties                                                                                    |  |  |
|     | Unit: OPC Groups (OPCHN Unit #1)                                                                                |  |  |
|     | Server List                                                                                                    |  |  |
|     | ESWINI                                                                                                    |  |  |
|     |                                                                                                    |  |  |
|     |                                                                                                    |  |  |
|     |                                                                                                    |  |  |
|     |                                                                                                    |  |  |
|     | λ. 4                                                                                                    |  |  |
|     |                                                                                                    |  |  |
|     |                                                                                                    |  |  |
|     |                                                                                                    |  |  |
|     | Please make certain that the connection name does not include any                                               |  |  |
|     | national special characters or the characters §, ' or *.                                                        |  |  |
|     |                                                                                                    |  |  |
|     |                                                                                                    |  |  |
|     | OK Cancel Help                                                                                                  |  |  |
|     |                                                                                                    |  |  |

| No. | Procedure                                                                                                    |  |
|-----|----------------------------------------------------------------------------------------------------|--|
| 5.  | Activate the XML DA server                                                                                                    |  |
|     | <ul> <li>Select the property "XML DA server".</li> <li>For "OPC Server Name" you enter the following URL:</li> </ul>                                                                                                    |  |
|     |                                                                                                    |  |
|     | http://IP address of the Multi Panel/soap/OpcXml                                                                                                    |  |
|     | Example:<br>http://169.254.247.170/soap/OpcXml                                                                                                    |  |
|     | Click "OK" to apply the settings.                                                                                                    |  |
|     | NewConnection Properties                                                                                                    |  |
|     | OPC Group Setting                                                                                                    |  |
|     | OPC Server Name 🛛 🔽 XML DA server                                                                                                    |  |
|     | http://169.254.247.170/soap/0pc×ml                                                                                                    |  |
|     | Run the server on another computer:                                                                                                    |  |
|     |                                                                                                    |  |
|     |                                                                                                    |  |
|     |                                                                                                    |  |
|     |                                                                                                    |  |
|     |                                                                                                    |  |
|     |                                                                                                    |  |
|     | Read data from:<br>© Cache © Device                                                                                                    |  |
|     | In here, specify the OPC server and, if necessary, the computer                                                                                                    |  |
|     |                                                                                                    |  |
|     |                                                                                                    |  |
|     |                                                                                                    |  |
|     |                                                                                                    |  |
| 6.  | Open the System Parameters of the OPC channel                                                                                                    |  |
|     | <ul> <li>Right-click the OPC channel to open the "System Parameters".</li> </ul>                                                                                                    |  |
|     | => The "OPC Item Manager" opens.                                                                                                    |  |
|     | Pie cot vew loos Pep                                                                                                    |  |
|     | Image: Section with the section with the section withe section withe section with the section withe section with the se |  |
|     | E 111 Tag Management<br>B - 41 Internal tags<br>E - 10 OPC                                                                                                    |  |
|     | Image: Concerning (OPCHN Unit #1)       Image: Concerning (OPCHN Unit #1)                                                                                                    |  |
|     | E:     Structure tag     System Parameter       - fr Graphics Designer     Find                                                                                                    |  |
|     | Alarm Logging Paste                                                                                                    |  |
|     | Global Script Text Library                                                                                                    |  |

| No. | Procedure                                                                                                    |  |
|-----|----------------------------------------------------------------------------------------------------|--|
| 7.  | <ul> <li>Add an OPC web server</li> <li>Add a new "OPC web server".</li> <li>Assign the URL web address that you assigned in Step 5, see Fig. 23:<br/>http://IP address of the Multi Panel/soap/OpcXml</li> <li>Example:<br/>http://169.254.247.170/soap/OpcXml</li> </ul>                                                                                                    |  |
|     | Acknowledge the setting with the "OK" button.     OPC Item Manager     File View Options Help -                                                                                                    |  |
|     | Microsoft Terminal Services Microsoft Windows Network Web Client Network WoRKGROUP  KVCLOCAL>  Add OPC web server  URL  http://169.254.247.170/soap/OpcXml  Browse Server  User name: Password:  OK Cancel                                                                                                    |  |
| 8.  | Open the tag browser<br>• Click on the "URL address" set previously in the "OPC item manager".<br>• Select the "Browse Server" button.<br>• Then click on "Next" in the dialog that opens.<br>• OPC Item Manager<br>File View Options Help -<br>Wicrosoft Terminal Services<br>Wicrosoft Terminal Services<br>WoRKGROUP<br>• Vieb Client Network<br>• WORKGROUP<br>• Vieb Client Network<br>• WORKGROUP<br>• Vieb Client Network<br>• WORKGROUP<br>• Vieb Client Network<br>• Work GROUP<br>• Vieb Client Network<br>• Work GROUP<br>• Vieb Client Network<br>• Work GROUP<br>• OPC web server<br>• OPC web server<br>• OPC web server<br>• Exit<br>• Exit<br>• Browse Server<br>• Exit<br>• Browse Server<br>• Exit<br>• Browse Server<br>• Exit<br>• Browse Server<br>• Exit<br>• Browse Server<br>• Exit |  |

| No. | Procedure                                                                                                    |                                                              |                                                              |                                                                                                    |                                                                                                    |
|-----|----------------------------------------------------------------------------------------------------|--------------------------------------------------------------|--------------------------------------------------------------|----------------------------------------------------------------------------------------------------|----------------------------------------------------------------------------------------------------|
| 9.  | Add tags<br>If the OPC server is activated on the Multi Panel or Mobile Panel and Runtime is<br>started on the panel, you can now access the OPC XML DA server tags.                                                                                                    |                                                              |                                                              |                                                                                                    |                                                                                                    |
|     | http://169.254.247.170/soap/OpcXml - (                                                                                                    | <xml>)</xml>                                                 |                                                              |                                                                                                    | ×                                                                                                    |
|     | ☐ Attp://169.254.247.170/soap/0pcXm ☐ A win CC Flexible RT                                                                                                    | 1                                                            | Items<br>VAR_1<br>VAR_2<br>VAR_3<br>VAR_4<br>VAR_5           | Data Typ                                                                                                    | ie in the second second se |
|     | L Display Data Types                                                                                                    |                                                              |                                                              |                                                                                                    |                                                                                                    |
|     | <- Back                                                                                                    |                                                              |                                                              | Add Items                                                                                                    | Item Properties                                                                                                    |
|     | Note:<br>The tags are now available<br>File Edit View Tools Help<br>Computer                                                                                                    | for further p                                                | rocessing                                                    | in WinCC.<br>Parameters<br>"Win CC Flexable RT<@>VAR_1", "", 2                                                                                               | Last Change<br>12/1/2005 3:56:18 PM                                                                                                    |
|     | Hing Management     Hormalitags     OPC     Hings (OPCHN Unit #1)     Hings (OPCHN Unit #1)     Hings (OPCHN Unit #1 | VAR_2 Signed<br>VAR_3 Signed<br>VAR_4 Signed<br>VAR_5 Signed | 16-bit value<br>16-bit value<br>16-bit value<br>16-bit value | "Win CC Flexible RT <@>VAR_2", "', 2<br>"Win CC Flexible RT <@>VAR_3", "', 2<br>"Win CC Flexible RT <@>VAR_4", "', 2<br>"Win CC Flexible RT <@>VAR_5", "', 2 | 12/1/2005 3:56:18 PM<br>12/1/2005 3:56:18 PM<br>12/1/2005 3:56:18 PM<br>12/1/2005 3:56:18 PM<br>12/1/2005 3:56:18 PM                                                                                                    |

#### 5.8 Download

The attached download contains an archived STEP 7 project with an MP370 Touch as OPC XML DA server, a ProTool PC station (OPC DA client) and a WinCC flexible PC station (OPC DA client).

#### Program description

Using the ProTool or WinCC flexible PC station configuration, you can access the tags of the MP370 Touch configuration via the OPC XML manager. The MP370 Touch has been displayed "symbolically" in the PC runtime in order to illustrate how this works.

Figure 5-1

|                                  | Deutsch Runtin                          |
|----------------------------------|-----------------------------------------|
| Access to the tag from the MP370 | Touch (Server) over the OPC XML Manager |
|                                  |                                         |
|                                  | SIMATIC MULTI PANEL                     |
|                                  | MP370 Touch (Server)                    |
|                                  | VAR_1 1                                 |
| OPC XML Manager                  | VAR_2 200                               |
| Ethernet                         | VAR_3 300<br>VAR_4 345.7                |
|                                  | VAR_5 TEST_1                            |
|                                  |                                         |
|                                  |                                         |
|                                  |                                         |
|                                  |                                         |
|                                  |                                         |

#### Table 5-7

| Plant | Download                                                                                                    |
|-------|----------------------------------------------------------------------------------------------------|
| 1.    | OPC_XML_Project.zip                                                                                                    |
| 2.    | OPC_Client_V1_1.zip<br>Attachment 2 contains the Excel macro described, which sets up a connection<br>as an OPC DA client to an OPC DA server or to the OPC XML gateway via<br>COM or DCOM. |

#### **Runnability and test environment**

The following table lists the components that have been used to create this entry and verify the functions described.

| Component           | Product and version designation             |
|---------------------|---------------------------------------------|
| PC operating system | Microsoft Windows XP SP2                    |
| Standard tools      | STEP 7 V5.3 SP3                             |
| Office Tools        | Microsoft Excel 2003                        |
| Engineering tools   |                                             |
| HMI software        | ProTool/Pro V6.0 SP3<br>WinCC flexible 2005 |
| HMI devices         | PC & MP370                                  |
| Controllers         |                                             |

#### Table 5-8, release 28.05.2009

#### Tabelle 5-9, release 28.03.2012

| Component           | Product and version designation      |
|---------------------|--------------------------------------|
| PC operating system | Microsoft Windows 7 Professional SP1 |
| Standard tools      | STEP 7 V5.5 SP3                      |
| Office Tools        | Microsoft Excel 2007                 |
| Engineering tools   |                                      |
| HMI software        | WinCC flexible 2008 SP2              |
| HMI devices         | PC & MP377 Key                       |
| Controllers         |                                      |